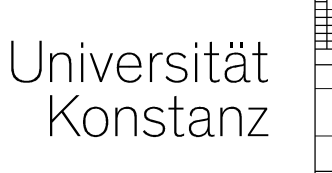

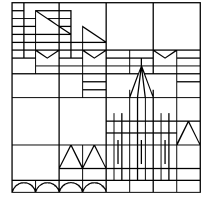

# Planen und Organisieren von Lehrveranstaltungen in ZEuS

Anna Eiser, Christina Sattel Januar 2020

### Los geht's

- 1. Mozilla Firefox starten
- 2. Testportal starten: <u>zeusqs.uni-konstanz.de/testakt</u>
- 3. Login: vorname.nachname + Uni-Passwort
- 4. ggf. Rolle Lehrveranstaltungsmanagement auswählen:

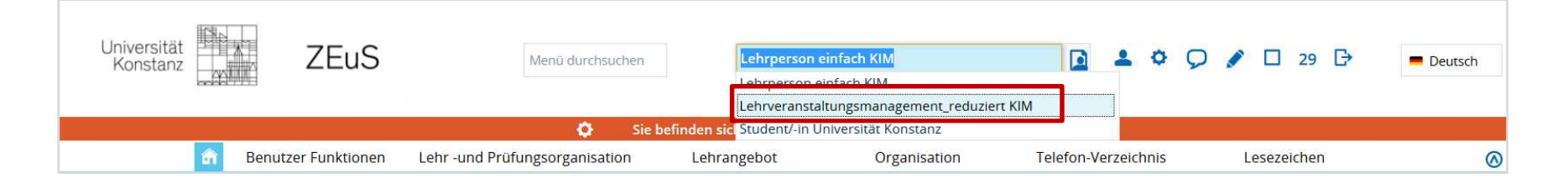

Wenn Sie mehrere Rollen in ZEuS haben, sehen Sie neben dem Personen-Icon ein Dropdown-Menü. Je nach Auswahl der Rolle haben Sie bestimmte Rechte in ZEuS.

## Ablauf Schulung

#### 1. Aufbau des Portals ZEuS

- Rollen und Recht in ZEuS
- Grundkonzeption von Veranstaltungen in ZEuS (semesterabhängige und –unabhängige Informationen
- Prüfungsordnungsabbildung das Rückgrat des Veranstaltungs- und Prüfungsmanagements
- 2. Veranstaltungen finden Überblick und Suche
- 3. Veranstaltungen neu anlegen
- semesterabhängige Veranstaltungsdetails
  - Exkurs: Räume in ZEuS
- semesterunabhängigeVeranstaltungsinformationen
- 4. Veranstaltungen für aktuelles Planungssemester ausplanen
- 5. Arbeiten mit dem Curriculum Designer
- 6. Funktionen der laufenden Veranstaltungsorganisation
- 7. Ein Blick in das ZEuS Wiki

# 1.1 Rollen und Rechte für das Lehrveranstaltungsmanagement in ZEuS

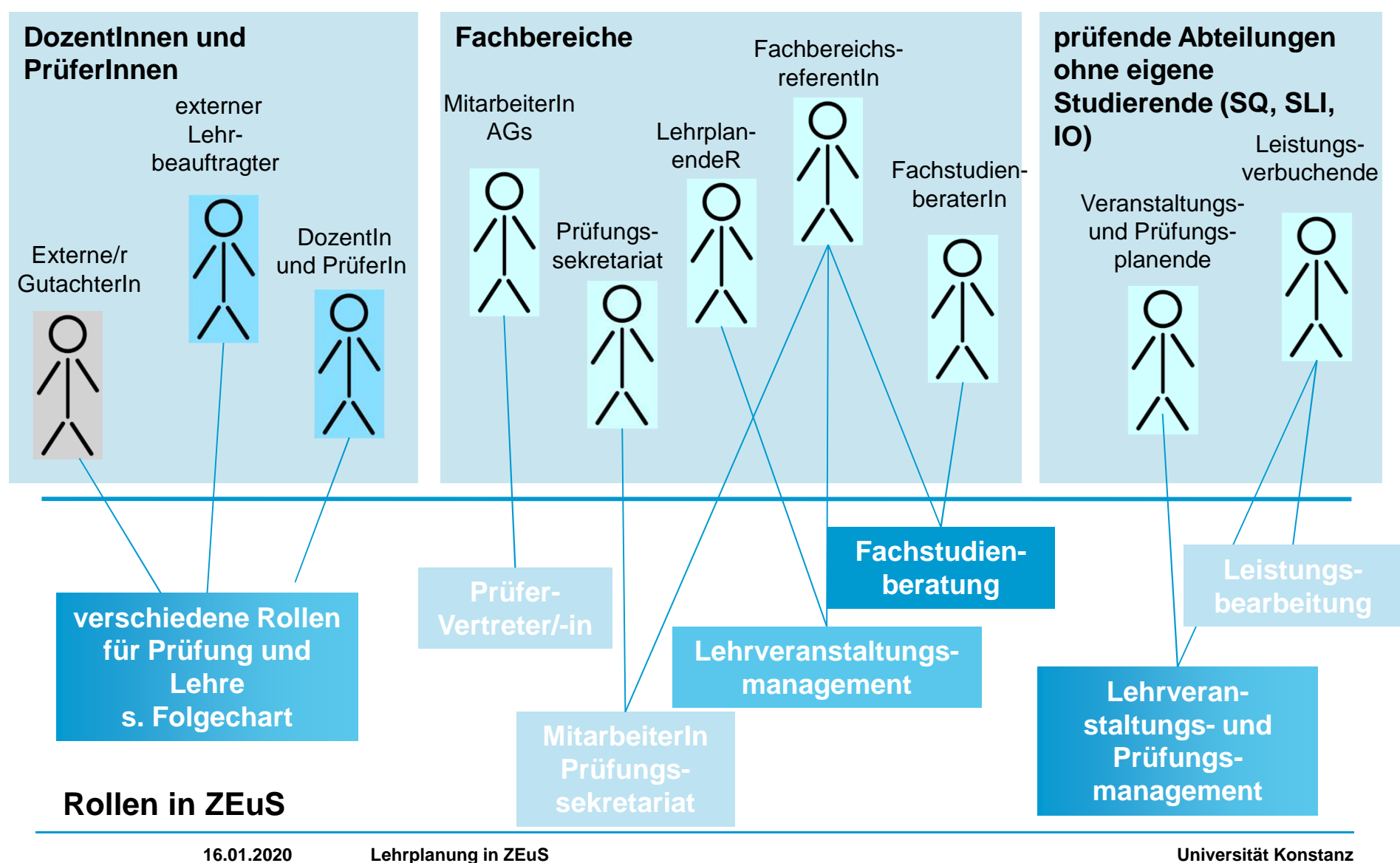

### 1.1 Rollen für Dozentinnen, Gutachterinnen und /Prüferinnen

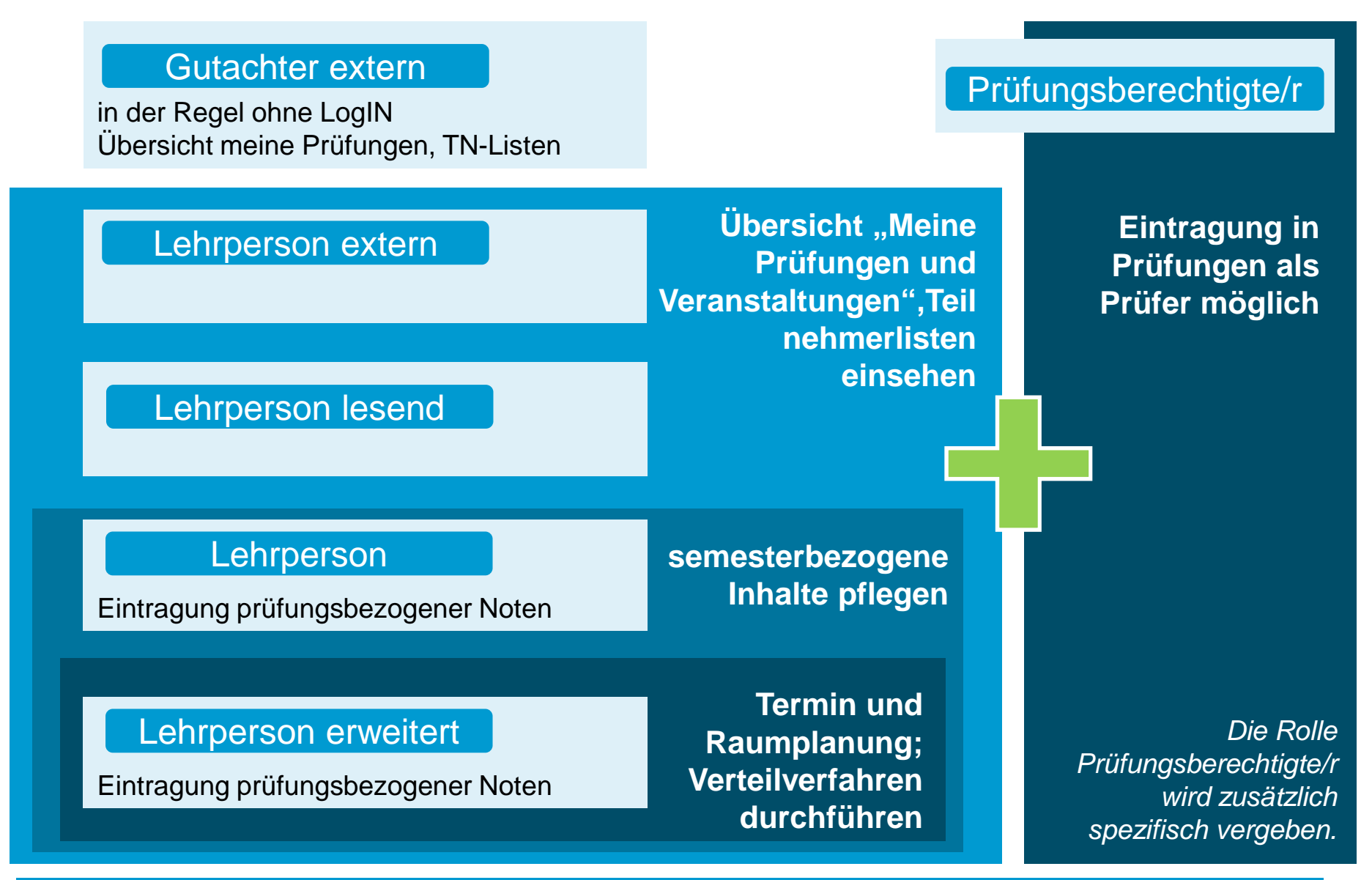

Universität Konstanz

# 1.1 Rollen und Rechte in ZEuS

Prozess des Rollenmanagements an der Uni Konstanz

Rollen und damit Lese- und Bearbeitungsrecht in ZEuS werden in den Fachbereichen bzw. Abteilungen eigenständig vergeben.

Dazu ist die Rolle , Personenbearbeitung\_Lehre&Prüfung' notwendig.

In welchem Umfang Lehrende Bearbeitungsrechte an Veranstaltungen erhalten liegt im Ermessen der Fachbereiche und Abteilungen.

Bitte klären Sie das Vorgehen in Ihrem Fachbereich bzw. Ihrer Abteilung.

Allgemeine Info zu Rolle und Rechten in Lehrplanung und Prüfung: <u>https://de.zeus-wiki.uni-konstanz.de/wiki/ZEuS-</u> <u>Wiki:EXA\_LVM\_PM\_Rollen\_Rechte</u>

## **1.2 Konzeption von Veranstaltungen in ZEuS**

#### Langfristig gültige, semesterunabhängige Veranstaltung

- Titel
- Veranstaltungsart
- Zuordnungen und Verknüpfungen (Prüfungsordnung, anbietender Fachbereich / Abteilung)
- Kommentar

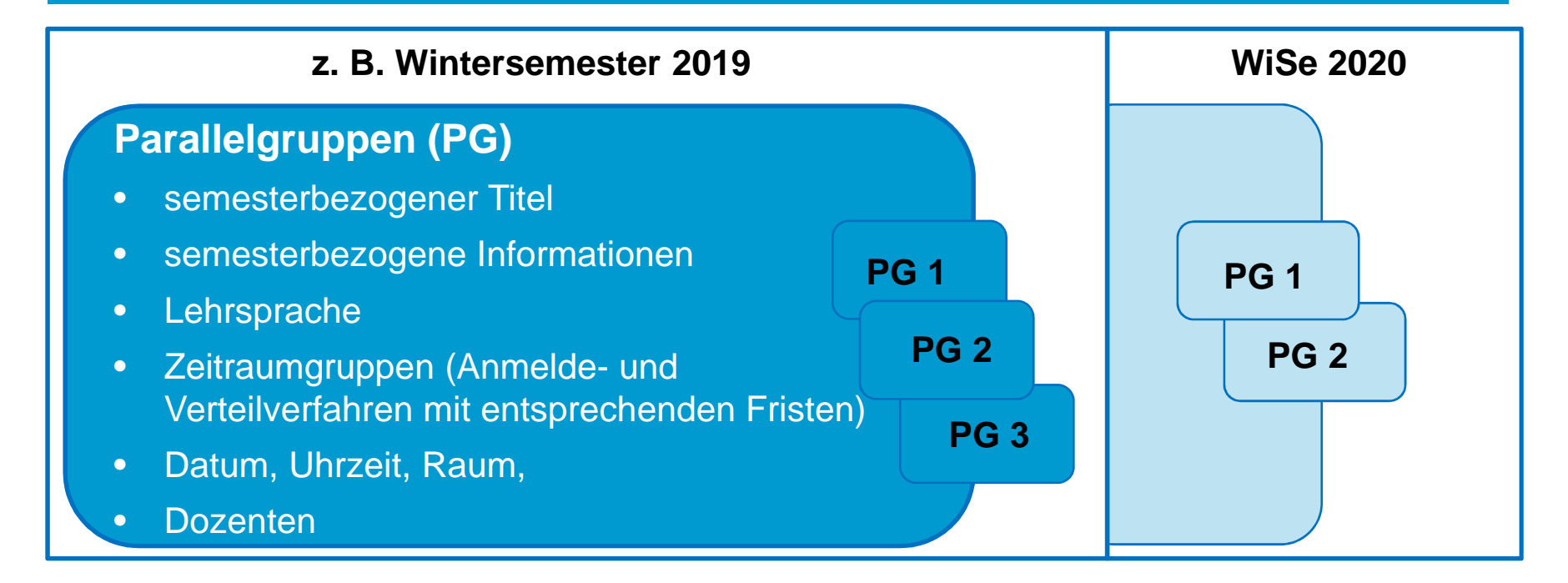

## 1.3 Die PO-Struktur in ZEuS – Rückgrat der Lehr- und Prüfungsdaten

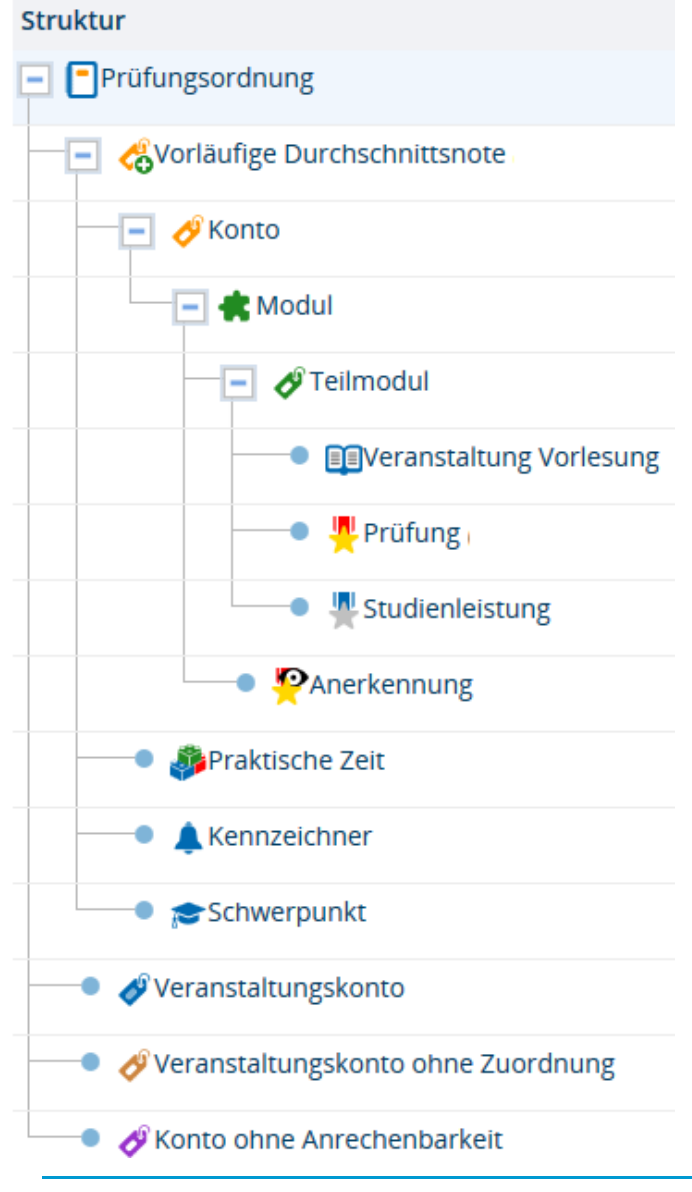

#### Verschiedene Sichtbarkeiten je nach Anwendungszweck:

Verwendung der PO-Struktur...

- im <u>Veranstaltungsverzeichnis</u> (VVZ): zeigt alle Veranstaltungen, die im aktuellen Semester angeboten werden
  - im <u>Studienplaner</u> zeigt alle **gültigen Veranstaltungen und Prüfungen**, die der entsprechenden Prüfungsordnung zugeordnet sind
- in der <u>Leistungsübersicht</u> des Studierenden zeigt alle erbrachten Leistungen und Veranstaltungsbelegungen mit entsprechender Zuordnung ins Curriculum

# 2. Veranstaltungen finden: Überblick und Suche

# 2. Veranstaltungen finden - Überblick und Suche

- Alle Veranstaltungen meiner Organisationseinheit
  - Tabellarischer Überblick wesentlicher Planungsdetails
  - Schnellzugriff auf Teilnehmerliste
- Gezielte Suche von Veranstaltungen über die Veranstaltungsbearbeitung
  - Suche nach Dozenten
  - Veranstaltungsarten
  - Planungsstand (VAen ohne Raum, Termin, etc.)
  - Vorlesungsverzeichnis eines Semesters (Bearbeitungsansicht, öffentliche Ansicht)
    - semesterabhängige Planung im Curriculum
- Konkrete **Prüfungsordnung** (Curriculum Designer → Übersicht PO-Struktur)
  - Veranstaltungen (und Prüfungen) ohne Semesterbezug

https://de.zeus-wiki.uni-konstanz.de/wiki/ZEuS-Wiki:EXA\_Veranstaltungssuche\_%C3%9Cbersicht

# 2. Veranstaltungen finden - Überblick und Suche

Anmerkung zum Vorlesungsverzeichnis

Das Vorlesungsverzeichnis (VVZ) ist die **semesterweise Abbildung der Struktur im Curriculum Designer**. Konkret heißt das:

- angezeigt werden alle Veranstaltungen, die im ausgewählten Semester angeboten werden, d.h. f
  ür die in diesem Semester eine Parallelgruppe existiert
- zu gegebenem Zeitpunkt wird das VVZ per Semesterübernahme in das folgende Planungssemester übernommen: Struktur und Einstellungen zur Sichtbarkeit von Konten/ Veranstaltungen bleiben bestehen
- ist die Veranstaltungsplanung f
  ür das kommende Semester bereits m
  öglich (d.h. ist das Planungssemester eingerichtet), kann das VVZ f
  ür das Folgesemester bearbeitet werden, ohne dass dies öffentlich sichtbar wird
- ist das VVZ freigeschaltet, werden Änderungen unmittelbar öffentlich sichtbar

Bearbeitungsansicht des VVZ: https://de.zeus-wiki.uni-konstanz.de/wiki/ZEuS-Wiki:EXA\_Veranstaltungssuche\_VVZ\_Bearb

# 3. Veranstaltung anlegen

- I. Bisher nie stattgefundene Veranstaltung neu anlegen
- II. Bereits vorhandene (Dummy-)Veranstaltung als Planungsvorlage für neue Veranstaltung benutzen

## 3. Veranstaltung anlegen

Exkurs: Leitfaden - Veranstaltung neu anlegen oder existierende Veranstaltung weiter verwenden ?

- Veranstaltungen bleiben in ZEuS langfristig vorhanden und können von Semester neu ausgeplant werden (semesterunabhängige und –abhängige Veranstaltungsinformationen).
- Beim Anlegen einer neuen Veranstaltung ist zu pr
  üfen, ob diese (bzw. eine sehr 
  ähnliche) Veranstaltung bereits in der Vergangenheit angeboten wurde und diese ggf. f
  ür das aktuelle Planungssemester ausgeplant werden kann.
- Folgende Fragen können bei der Entscheidung ob neue oder (ähnliche) vorhandene Veranstaltung hilfreich sein:

#### Inhalt

- 1. Ändert sich der **Titel** der Veranstaltung bzw. der Prüfungsleistung im Zeugnis?
- 2. Ändert sich die **Veranstaltungsart**
- 3. Änderung der **ECTS** bei zugehörige(n) Prüfung(en)
- 4. Änderungen bei den Zuordnungen der Veranstaltungen zu Prüfungsordnungselementen
- 5. Versuchszählung bei zur Veranstaltung gehörenden Prüfungen

Sollten Sie zweifeln oder einen komplexeren Fall vor sich haben, wenden Sie sich bitte an Jan Heidrich: Tel: -4909 jan.heidrich@uni-konstanz.de

https://de.zeus-wiki.uni-konstanz.de/wiki/ZEuS-Wiki:EXA\_Veranstaltung\_NeuOderVorhandene

## 3.1 Veranstaltung neu anlegen

Lehr- und Prüfungsorganisation → Veranstaltung → Veranstaltung anlegen

- 1. vorgelagerte Suche überprüft, ob eine ähnliche Veranstaltung (Titel) bereits in der Vergangenheit angeboten wurde <u>https://de.zeus-wiki.uni-konstanz.de/wiki/ZEuS-Wiki:EXA\_Veranstaltung\_anlegen</u>
  - Kann ausgeschlossen werden, dass in ZEuS keine weiterverwendbare Veranstaltung bereits existiert (kein passendes Suchergebnis), wird hier eine neue Veranstaltung angelegt
- 2. Bearbeitung semesterabhängiger Details ((Datum, Uhrzeit, Raum, Dozent, semesterbezogene Informationen)

https://de.zeus-wiki.uni-konstanz.de/wiki/ZEuS-Wiki:EXA\_VeranstaltungenBearbeiten\_VAbearb

- 3. Beleg- und Verteilverfahren einrichten (<u>https://de.zeus-wiki.uni-konstanz.de/wiki/ZEuS-</u> <u>Wiki:EXA\_VeranstaltungAnlegen\_Semesterabh%C3%A4ngig/EXA\_VA\_SA\_Reg3ZeiR)</u>
- 4. Zuordnungen setzen
- 5. Bearbeitung der **semesterunabhängigen Veranstaltungsinformationen** <u>https://de.zeus-wiki.uni-konstanz.de/wiki/ZEuS-</u> <u>Wiki:EXA\_VeranstaltungAnlegen\_Semesterunabh%C3%A4ngig/EXA\_VA\_SU\_Reg1Grunddaten</u>

## <u> 3.1 Veranstaltung anlegen – semesterbezogene Details</u>

Exkurs: Räume in ZEuS

# Grundsätzlich wird jeder interne und externe Raum von einer verantwortlichen Person verwaltet.

- → Raumplanung ist immer nur in Absprache mit dieser Person möglich.
- Dieser Prozess ist bisher **jedoch nicht vollständig in ZEuS** abgebildet.

#### Ziel ist es, jedem in ZEuS hinterlegtem Raum einen Raumverwalter zuzuordnen

• Raumanfragen werden dann direkt in ZEuS gestellt, an den verantwortlichen Raumverwalter weitergeleitet und bearbeitet, d.h. bestätigt (oder ggf. abgelehnt) an Sie zurückgespielt

#### Aktuell in ZeuS verwaltete Räume

- <u>alle zentralen Lehrräume</u>
- Großteil der dezentral von den Fachbereichen oder Abteilungen verwalteten Räumen
- **<u>teilweise externe</u>** Räume (ZfP bspw. vom FB Psychologie)

Leider ist (noch) **nicht allen dezentral** von den Fachbereichen bzw. Abteilungen verwalteten Räume **in ZEuS ein verantwortlicher Raumverwalter** zugewiesen.

- Eine Raumanfrage ist in ZEuS nicht möglich
- Räume können in ZEuS ohne Anfrage direkt in einer Prüfung (Veranstaltung) eingetragen werden. Selbstverständlich <u>muss</u> vorab der benötigte Raume bei der in der ,echten Welt' verantwortlichen Person angefragt werden

## 3.1 Veranstaltung anlegen – semesterbezogene Details

Hinweise für Raumanfragen

#### Räume unspezifisch anfragen

- Für eine Prüfung werden bestimmte Ausstattungsmerkmale (Sitzplätze, Multimedia-Ausstattung, etc.) benötigt, der konkrete Raum ist nicht relevant.
- Über die Angabe der benötigten Ausstattung in der Suchmaske kann ein Raum unspezifisch angefragt werden.
- Sie müssen das entsprechende Icon zur Raumanfrage wählen
- Von der Lehrraumvergabe wird Ihnen ein konkreter Prüfungsraum zugewiesen.

#### Konkrete Räume (Räume in bestimmten Gebäuden) gezielt anfragen

- Befüllen Sie in der Suchmaske nur das Feld Bezeichnung
- Löschen Sie die automatisch eingetragenen Sitzplätze

#### Veranstaltung oder Büroraum

- Setzen Sie die Auswahlhäkchen hier bitte mit Bedacht
- Auswahlhäkchen bei beiden gesetzt, sucht nach Räumen, die als Büro UND Veranstaltungsraum markiert sind

#### https://de.zeus-wiki.uni-konstanz.de/wiki/ZEuS-

Wiki:EXA VeranstaltungAnlegen Semesterabh%C3%A4ngig/EXA VA SA Reg2TuR/EXA VA SA R%C3%A4umeZuw eisen

### 3.1 Veranstaltung anlegen – semesterbezogene Details

Richtiges Filtersetzen bei Raumanfragen

#### Anfragbare Räume: Notwendiger Filter für die Suche nach zentral oder dezentral verwalteten Räumen

Zeigt alle Räume an, die einem/einer Raum-Verwalter/-in zugeordnet sind (Räume der zentralen Lehrraumvergabe oder dezentral verwaltete Räume). Um einen solchen Raum zu bekommen, ist eine Raumanfrage an die zuständigen Raum-Verwalter/-innen notwendig. Diese Option ist die Voreinstellung bei Aufruf der Detaillierten Raumsuche in der Prüfungsplanung.

#### Meine freien Räume:

Zeigt alle Räume an, denen Sie als Raum-Verwalter/-in zugeordnet sind und die zum gewünschten Termin noch nicht gebucht sind. Diese Räume dürfen von Ihnen direkt zugewiesen werden. Dieser Filter steht nur zur Verfügung, wenn Sie mindestens einem Raum als Raum-Verwalter/-in zugeordnet sind.

#### Freie reservierbare Räume: Notwendiger Filter für alle nicht verwalteten Räume:

Zeigt alle Räume an, die zu dem gesuchten Zeitpunkt frei sind und die keinem/keiner Raum-Verwalter/-in oder dem aktuellen Nutzer selbst zugeordnet sind. Diese Räume dürfen direkt zugewiesen werden. Eine Absprache mit der verantwortlichen Abteilung wird vorausgesetzt.

#### Freie Räume in meinem Fachbereich:

Zeigt alle zum gesuchten Zeitpunkt freien Räume an, allerdings eingeschränkt auf die eigene Organisationseinheit. Das Ergebnis kann sowohl anfragbare als auch direkt reservierbare Räume enthalten.

#### Belegte Räume: Notwendiger Filter, wenn bewusst auf einen bereits belegten Raum zugegriffen werden soll (z.B.

wenn zwei Parallelgruppen im selben Raum stattfinden):

Zeigt alle Räume an, die zu dem gesuchten Zeitpunkt bereits belegt sind und daher bei erneuter Belegung einen Raumkonflikt erzeugen würden.

#### **Gesperrte Räume:**

Zeigt alle Räume an, die vorübergehend nicht zur Verfügung stehen.

## 3.1 Veranstaltung anlegen

#### Grundsätzliches zu Beleg- und Verteilverfahren

#### Mittels entsprechender Verfahren

- kann die Platzverteilung teilnahmebegrenzter Veranstaltungen nach bestimmten Kriterien garantiert werden
- können Teilnehmerlisten einfach erstelle werden
- direkt und einfache mit teilnehmenden Studierenden kommuniziert werden (Mails an alle Teilnehmer, Systeminformationen bei Änderungen an belegten Veranstaltungen)

Wir empfehlen daher auch für nicht teilnahmebeschränkte Veranstaltungen, ein einfaches Belegverfahren einzurichten.

#### Grundsätzlich definieren Beleg- und Verteilverfahren

- nach welchen Kriterien Studierende eine Veranstaltung belegen dürfen
- in welchem Zeitraum belegt werden darf und
- wie anschließend die Plätze verteilt werden

Übersicht Beleg- und Verteilverfahren:

https://de.zeus-wiki.uni-konstanz.de/wiki/ZEuS-Wiki:EXA\_VA\_BelegungVerteilung\_%C3%9Cbersicht

### 3.1 Veranstaltung anlegen

Belegzeiträume einhängen

- Beleg- und Verteilverfahren werden gebündelt in Zeitraumgruppen in den Veranstaltungen hinterlegt
- Die Zeitraumgruppen werden in Absprache mit Ihnen vom Team CM eingerichtet und f
  ür Sie bereitgestellt
- Sie müssen die konkrete Zeitraumgruppe lediglich in der Veranstaltung zuordnen
- Die Zuordnung der Zeitraumgruppe zur Veranstaltung gilt semester<u>un</u>abhängig, wird aber über die semesterbezogenen Veranstaltungsdetails hinterlegt
- Die Termine werden jedes Semester aktualisiert → bitte Fristen zeitnah an CM-Team melden

| Semesterabhängige Veranstaltungen   | Termine & Räume | Zeiträume | Zuordnungen | Module / Studiengänge | Texte für alle Par |
|-------------------------------------|-----------------|-----------|-------------|-----------------------|--------------------|
| Neue Zeitraumgruppe zuordnen        |                 |           |             |                       |                    |
| Es wurden noch keine Zeitraumgruppe | en zugeordnet.  |           |             |                       |                    |
|                                     |                 |           | •           |                       |                    |

#### Suchmaske öffnet sich

Einrichten von Zeitraumgruppen in die Veranstaltung: <u>https://de.zeus-wiki.uni-konstanz.de/wiki/ZEuS-</u> Wiki:EXA\_VeranstaltungAnlegen\_Semesterabh%C3%A4ngig/EXA\_VA\_SA\_Reg3ZeiR

## 3.1 Veranstaltung anlegen

Belegzeiträume einhängen

| emesterabhä                         | ngige Ver                       | anstaltungen  | Termine & Räume | Zeiträume | Zuordnungen | Module / Studiengänge      | Texte für alle Parallelgruppen | Externe Systeme |
|-------------------------------------|---------------------------------|---------------|-----------------|-----------|-------------|----------------------------|--------------------------------|-----------------|
| nterne Notiz                        | Links                           | Dokumente     |                 |           |             |                            |                                |                 |
| G Neue Ze                           | itraumgru                       | uppe zuordnen |                 |           |             |                            |                                |                 |
| ezeichnung<br>KIM_Einfa             | itraumgri<br>ch_LOS             | ippe zuordnen |                 |           |             | Zeitraum von               | Zeitraum bis                   | Aktionen        |
| Bezeichnung<br>KIM_Einfar<br>Belegu | itraumgru<br>ch_LOS<br>ngsfrist | ippe zuordnen |                 |           |             | Zeitraum von<br>10.09.2018 | Zeitraum bis<br>28.02.2019     | Aktionen        |

- zugeordnete Zeitraumgruppe mit Fristen im aktuellen Semester wird angezeigt:
  - Belegungsfrist: Zeitraum, in dem sich Studierende/Doktoranden zu Veranstaltung anmelden können
  - Belegungsbearbeitung: Zeitraum, in dem Sachbearbeiter Belegungen bearbeiten (Studierende nacherfassen, stornieren, zulassen,...) können
  - Verteilungsfrist: Zeitraum, in dem Sachbearbeiter verteilen (automatische Platzvergabe) können

## 3.1 Veranstaltung anlegen – Zuordnungen sestzen

#### 2 alternative Wege, Veranstaltungen Prüfungsordnungen zuzuordnen

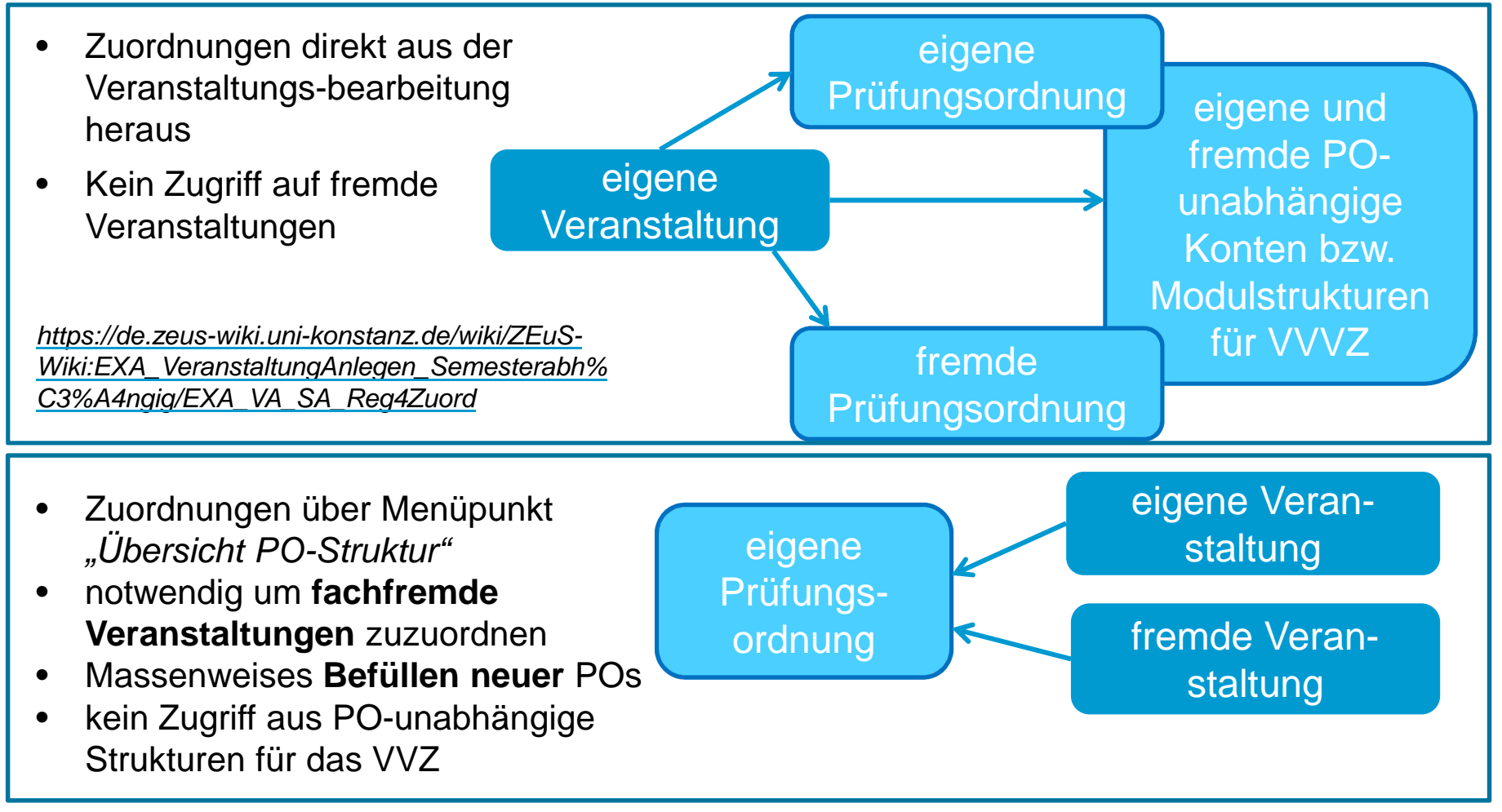

https://de.zeus-wiki.uni-konstanz.de/wiki/ZEuS-Wiki:EXA\_VA\_Zuordnungen\_%C3%9Cbersicht

# <u> 3.1 Veranstaltung anlegen – Zuordnungen sestzen</u>

Zuordnung zu curriculum-unabhängigen Strukturen im VVZ

**Fächerübergreifende Einrichtungen** besitzen keine eigenen Prüfungsordnungen sondern lediglich eigene Konten zur Organisation Ihres Veranstaltungsangebots.

Zusätzlich zum Veranstaltungsangebot je Studiengang, werden im VVZ vereinzelt **zusätzliche Konten** dargestellt, um die Orientierung bei speziellen Angeboten zu erleichtern

- spezielle Konten für Fachfremde Angebote
- englischsprachiges Angebot
- fächerübergreifendes Angebot

Die Zuordnung eigener Veranstaltungen zu diesen curriculumunabhängigen Strukturen ist nur über die Veranstaltungsbearbeitung möglich

### 3.1 Veranstaltung anlegen – semesterbezogene Details

Eintragung von Texten – Konzept des gestuften Lesens in ZEuS

Informationstexte zu Veranstaltungen können an unterschiedlichen Stellen eingetragen werden

 Im Semesterunabhängigen Teil – Grunddaten, Veranstaltungsdetails I und II Anwendung: Textfelder sind großflächig dargestellt, Feld "Kommentar" gibt es nur hier. KEINE Bearbeitung durch Lehrpersonen.

<u>Semesterunabhängige Texte</u> werden angezeigt, wenn keine semesterbezogene Eintragung vorhanden ist.

2. In der semesterbezogenen Bearbeitung – Texte für alle Parallelgruppen (eigene Registerkarte) Bearbeitung durch verantwortliche Lehrpersonen mit entsprechendem Rechtepaket <u>Semesterbezogene Texte für ALLE Parallelgruppen</u> werden immer angezeigt, sofern sie vorhanden sind und überschreiben die semesterunabhängige Eintragung

 In der semesterbezogenen Bearbeitung: Texte der Parallelgruppe bearbeiten (Registerkarte semesterabhängige Grunddaten) Anwendung: Hier könnten Sie je Parallelgruppe unterschiedliche Texte eintragen. Bearbeitung durch verantwortliche Lehrpersonen mit entsprechendem Rechtepaket.

Parallelgruppenbezogene Texte werden in der Detailansicht immer direkt am Termin selbst angezeigt

gestuftes Lesen: https://de.zeus-wiki.uni-konstanz.de/wiki/ZEuS-Wiki:EXA\_VA\_Texte#M.C3.B6glichkeiten\_der\_Textbearbeitung

Eintragung semesterabhängiger Texte: <u>https://de.zeus-wiki.uni-konstanz.de/wiki/ZEuS-</u> Wiki:EXA\_VeranstaltungAnlegen\_Semesterabh%C3%A4ngig/EXA\_VA\_SA\_Reg6PGText

#### 3.1 Veranstaltung neu anlegen – semesterunabhängige Informationen Die "Blaue Tabelle"

| Veranstaltungen bearbeiten<br>Veranstaltung: Betriebspädagogik II *Vocational Education II*                                                                                                    | Das Feld "Zu erbringende Prüfungsleistung/<br>Studienleistung" ist ein Pflichtfeld:                                                                                                    |
|----------------------------------------------------------------------------------------------------|----------------------------------------------------------------------------------------------------|
| Semesterabhängige Details anzeigen       Struktur exportieren       Dokumente (0)         Grunddaten       Veranstaltungsdetails I       Veranstaltungsdetails II       Studiengänge       Struktur         Speichern       Bearbeitung abschließen       Element freigeben       Element freigeben       Element freigeben                    | Das Team POS erzeugt aus jeder Zeile, die eine<br>andere Angabe von ECTS-Credits enthält, eine neue<br>Prüfungsleistung.                                                                                                    |
| Grunddaten I Elementtyp Veranstaltung Bearbeitungsstatus In Bearbeitung                                                                                                    | <ul> <li><u>ECTS</u>: Wichtig f ür die Pr üfungserzeugung ist, dass je<br/>ECTS-Credits eine neue Tabellenzeile verwendet wird.</li> </ul>                                                                                                    |
| Vorlage Standard-Template-UKN  Vummer OEK-10860                                                                                                    | <ul> <li><u>Art</u>: entspricht der Art der LV, sofern <u>eine</u><br/>Prüfungsleistung generiert wird;</li> </ul>                                                                                                    |
| * Titel Betriebspädagogik II *Vocational Education II*                                                                                                    | nicht aber, wenn daraus mehrere Prüfungsleistungen resultieren können:                                                                                                    |
| Langtext Eindeutige Bezeichnung Kurzkommentar                                                                                                    | <ul> <li>Bsp: LV-Art "Seminar" kann als Oberseminar,<br/>Hauptseminar etc. in Prüfungsleistung<br/>eingehen.</li> </ul>                                                                                                    |
| Zu erbringende Prüfungsleistung/ Studienleistung<br>X □ ⓐ ⓓ ⓓ B I U S X, X <sup>t</sup> III @ ♥ Pi<br>E Ξ Ξ Ξ ♥ ★ III = Ω @ Quellcode X ?<br>ECTS Art Eom Bemerkung<br>z.B. Seminar,<br>z.B. Hausarbeit,<br>Vorlesung Präsentation,Klausur MA Fach, Promotion hier bitte nichts eintragen<br>Vorlesung Präsentation,Klausur MA Fach, Promotion | <ul> <li><u>Form</u>: unbedingt angeben, wenn auf verschiedene<br/>Weise eine Prüfungsleistung erbracht werden kann,<br/>z.B. Präsentation, Hausarbeit usw.</li> <li><u>Bemerkung</u>: gibt an, für welchen Studiengang usw. die<br/>Prüfungsleistung gilt.</li> </ul> |
|                                                                                                    | Auflagenprüfung Nein                                                                                                    |

# 3.2 Veranstaltung als Kopie einer anderern Veranstaltung neu anlegen

Mit Blick auf die Zuordnungen macht es in einigen Bereichen Sinn, mit sogenannten "**Dummy-Veranstaltungen**" zu arbeiten. Durch Kopieren dieser Dummies werden neue Veranstaltungen mit den **gleichen Zuordnungen** erstellt.

Die neu erstelle Veranstaltung kann dann **individuell angepasst** und wie gehabt bearbeitet werden (auch Zuordnungen können ergänzt und entfernt werden).

Um VA-Dummies von echten Veranstaltungen unterscheiden zu können, sollten Sie bitte immer

- im Titel den Zusatz "Dummy" tragen
- nicht mehr Gültig sein (um nicht im Studienplaner aufzutauchen)

Vermeiden Sie bitte, **echte Veranstaltungen** als Vorlagen zu benutzen. In der Regel sind dort **gekoppelte Prüfungen** verknüpft. Auch diese Verknüpfung wird in die kopierte Veranstaltung mitübernommen und muss **aufwendig wieder entfernt** werden.

https://de.zeus-wiki.uni-konstanz.de/wiki/ZEuS-Wiki:EXA\_VA\_SU\_KopieErzeugen#Einf.C3.BChrung

# 4. Veranstaltung für aktuelles Planungssemester ausplanen

### 4. Veranstaltung für aktuelles Planungssemester ausplanen

#### Bereits in der Vergangenheit stattgefundene Veranstaltung soll für aktuelles Planungssemester ausgeplant werden.

Um die Veranstaltung in einem konkreten Semester zu verankern muss **mindestens eine Parallelgruppe** für dieses Semester angelegt werden. Dies geschieht entweder ...

- durch die zentral durchgeführte **Semesterübernahme** <u>https://de.zeus-wiki.uni-konstanz.de/wiki/ZEuS-Wiki:EXA\_VeranstaltungAnlegen\_Semester%C3%BCbernahme</u>
- oder die manuelle Bearbeitung durch die Sachbearbeiter für jede einzelne Veranstaltung

https://de.zeus-wiki.uni-konstanz.de/wiki/ZEuS-Wiki:EXA\_VeranstaltungAnlegen\_Semester%C3%BCbernahme

- Lehr- und Pr
  üfungsorganisation → Veranstaltung bearbeiten → Veranstaltung aus Vorsemester suchen, auswählen und Bearbeitungsicon klicken
- Für aktuelles Planungssemester neue Parallelgruppe anlegen bzw. Parallelgruppe aus Vorsemester kopieren
- Weiter mit ,2.2 Veranstaltung für das aktuelle Planungssemester ausplanen

# 5. Arbeiten mit dem Curriculum Designer

## 5. Arbeiten mit dem Curriculum Designer

|       | 俞 🛛 Benutzer Funl                                                        | tionen Lehr-                                                     | und Prüfungsorganis                                                                                                    | Leistungen                 |                                   |  |  |  |  |  |
|-------|--------------------------------------------------------------------------|------------------------------------------------------------------|----------------------------------------------------------------------------------------------------|----------------------------|-----------------------------------|--|--|--|--|--|
|       | Curriculum                                                               | Designer                                                         | Organisation                                                                                                    | Telefon-Verzeichnis        |                                   |  |  |  |  |  |
| Sie s | ind hier: <u>Startseite</u> <b>)</b> Curriculum De                       | signer                                                           |                                                                                                    |                            |                                   |  |  |  |  |  |
| >     | Curriculum Designer                                                      |                                                                  |                                                                                                    |                            |                                   |  |  |  |  |  |
|       | <b>Elemente anlegen</b><br>Legen Sie neue Ele<br>Modulhandbücher an.     | Veranstaltunge <ul> <li>KEINE vor</li> <li>wir empfeh</li> </ul> | en neu anlegen<br>geschaltete suche<br>ilen Weg über Lehr                                                                         | in bestehen<br>organisatio | iden VAen<br>n!                   |  |  |  |  |  |
|       | Elemente bearbeiten<br>Suchen Sie gezielt nach<br>Suchmaske und schrän   | Veranstaltunge<br>Direktzugri<br>Anlegen vo                      | en bearbeiten<br>iff auf semesteruna<br>on Kopien aus Dum                                                                         | bhängige Vo<br>my-Veranst  | eranstaltungsdetails<br>taltungen |  |  |  |  |  |
|       | Übersicht PO-Struktur                                                    | Zuordnen fach<br>Prüfungsordnu<br>Sortieren von                  | nfremder und eigener Veranstaltungen in eigene<br>ungen<br>Veranstaltungen im Curriculum                                          |                            |                                   |  |  |  |  |  |
|       | <ul> <li>Elemente tabellarisch l<br/>Bearbeiten Sie Curricula</li> </ul> | p <mark>earbeiten</mark><br>Elemente Ihrer Ho                    | Tabellarische und damit massenweise Bearbeitung von<br>unabhängigen Veranstaltungsdetails<br>(Angebotsfrequenz, Gültigkeit, etc.) |                            |                                   |  |  |  |  |  |
|       |                                                                          |                                                                  | https://de.zeus-wiki.uni-konstanz.de/wiki/ZEuS-<br>Wiki:EXA_CD_ElementeTabellarischBearbeiten/Veranstaltunger                     |                            |                                   |  |  |  |  |  |

- 1. Reihenfolge dargestellter Veranstaltungen ändern
- 2. Zuordnungen eigener und fachfremder Veranstaltungen setzen
- 3. Zuordnungen entfernen

https://de.zeus-wiki.uni-konstanz.de/wiki/ZEuS-Wiki:EXA\_CD\_%C3%9Cbersicht\_PO-Struktur

## 5. Arbeiten mit dem Curriculum Designer

Zuordnen von (eigenen oder fachfremden) Veranstaltungen) – Kurzanleitung

- **1.** Suchen der Veranstaltungen über den Curriculum Designer  $\rightarrow$  Elemente bearbeiten
  - Damit auch fremde Veranstaltungen gefunden werden, Suchergebnis erweitern auf ,Alle' (Button aktivieren und Return-Taste drücken)
  - Veranstaltungen direkt aus der Ergebnisliste in die Zwischenablage legen
  - alternativ direkt aus der Veranstaltungsbearbeitung in die Zwischenablage legen (semesterabhängige Bearbeitung, "Mehr" öffnen)
- Aufrufen der gewünschten PO-Struktur über Curriculum Designer → Übersicht PO-Struktur
- 3. Zuzuordnende Elemente aus der Zwischenablage nach und in die PO einhängen
  - PO bis zur gewünschten Ebene öffnen
  - markiertes Element aus Zwischenablage als Kind einfügen

<u>https://de.zeus-wiki.uni-konstanz.de/wiki/ZEuS-Wiki:EXA\_CD\_Zuordnungen\_eigenFremdVA</u> Arbeiten mit der Zwischenablage: <u>https://de.zeus-wiki.uni-konstanz.de/wiki/ZEuS-Wiki:EXA\_CD\_Zwischenablage</u>

# 6. Funktionen der laufenden Veranstaltungsorganisation

#### 6. Funktionen der laufenden Veranstaltungsorganisation Überblick

#### Lehr- und Prüfungsorganisation -> Veranstaltungen/ Prüfungen meiner Organisationseinheit

| Veranstaltungen und Prüfungen meiner Organisationsein<br>Veranstaltungen<br>Veranstaltungen (ungeplant) | nheit                    |                   |                                     |                                   |        |          |     |    |     |
|----------------------------------------------------------------------------------------------------|--------------------------|-------------------|-------------------------------------|-----------------------------------|--------|----------|-----|----|-----|
| Semester Wintersemester 2018/19                                                                         |                          |                   |                                     |                                   | Filter |          |     | T  | X   |
| Titel 🛧                                                                                                 | Nummer Veranstaltungsart | Durchführende/    | -r Verantwortliche/-r               | Anmeldungen Zulassungen Auslastun |        |          | nen |    |     |
| All in one hour!                                                                                        | Einführungsveranstaltu   | ng                |                                     |                                   |        | 1        |     | \$ | *** |
| <ul> <li>All in one hour! (1. PG)</li> </ul>                                                            |                          | Meyer, Christine  |                                     | 0                                 | 0      | -        |     | 6  |     |
| Austausch Fachbereichsreferentlnnen - Team Campusmanagement                                             | Vorlesung                |                   |                                     |                                   |        |          |     | \$ | *   |
| <ul> <li>Austausch Fachbereichsreferentlnnen - Team<br/>Campusmanagement (1. PG)</li> </ul>             |                          | Sattel, Christina | Manz, Annette; Sattel,<br>Christina | 0                                 | 12     | *        |     | 2  |     |
| Die Kataloge der Bibliothek. Eine Einführung in die Recherche.                                          | Einführungsveranstaltu   | ng                |                                     |                                   |        | 1        |     | +  | **  |
| <ul> <li>Die Kataloge der Bibliothek. Eine Einführung in die Recherche. (1.<br/>PG)</li> </ul>          |                          | Keiper, Kerstin   |                                     | 0                                 | 0      | *        |     |    |     |
| Einführung in das Literaturverwaltungsprogramm Citavi                                                   | Einführungsveranstaltu   | ng                |                                     |                                   |        | 1        |     | 4  | 4   |
| <ul> <li>Einführung in das Literaturverwaltungsprogramm Citavi (1. PG)</li> </ul>                       |                          | Heeg, Judith      |                                     | 0                                 | 0      | <u>.</u> |     |    |     |
| <ul> <li>Einführung in das Literaturverwaltungsprogramm Citavi (2. PG)</li> </ul>                       |                          | Heeg, Judith      |                                     | 0                                 | 0      | <u>.</u> |     |    |     |
| <ul> <li>Einführung in das Literaturverwaltungsprogramm Citavi (3. PG)</li> </ul>                       |                          | Heeg, Judith      |                                     | 0                                 | 0      |          |     |    |     |

- Teilnehmer auf Veranstaltungen verteilen
- Teilnehmer organisieren (Listen, Mails)

2

3

Ausfalltermine, Ausweichräume organisieren

## 6.1 Teilnehmer auf Veranstaltung verteilen 1/3

#### Belegungen einsehen: "Platzverteilung"

- alle Belegungen einer Veranstaltung können über die "Platzverteilung 📌 eingesehen werden
- Zugriff auf die Platzverteilung haben Sie bspw. über
  - die **Detailansicht** einer Veranstaltung oder
  - die Übersicht , Veranstaltungen meiner Organisationseinheit
- die Bearbeitung der Belegungen (Nacherfassung, Platzvergabe, Verteilung) ist immer dann möglich, wenn ein entsprechender Zeitraum für Sachbearbeiter (z.B. *BelegbearbVerteilfrist*) aktuell gültig ist (i.d.R mit Beginn der Belegfrist für Studierende bis zum Ende der Vorlesungszeit des Semesters

| folgende Belegstatus | existieren:     |
|----------------------|-----------------|
| AN = Angemeldet      | ST = Storniert  |
| ZU = Zugelassen      | WL = Warteliste |

Platzverteilung: https://de.zeus-wiki.uni-konstanz.de/wiki/ZEuS-Wiki:EXA\_VA\_Verteil\_ManuellePlatzvert

## 6.1 Teilnehmer auf Veranstaltung verteilen 2/3

#### Verteilung "im Hintergrund" und freigeben

- damit Studierende nicht jede Änderung ihres Belegstatus (zugelassen (=Platz erhalten), storniert etc.) direkt mitgeteilt bekommen, empfiehlt es sich die Platzvergabe im "gesperrten" Zustand durchzuführen
- nachdem die Platzvergabe abgeschlossen ist (automatisiert oder manuell), auf "Ergebnisse freigeben" klicken. Erst dann sieht der Studierende, ob er einen Platz erhalten hat (Status "ZU") oder nicht.

#### automatisierte Verteilung

Teilnehmer können automatisiert auf Veranstaltungen verteilt werden, wenn in der Zeitraumgruppe der Veranstaltung ein Verteilverfahren hinterlegt ist.

#### Rücknahme der Verteilung

Soll die automatisierte Platzvergabe rückgängig gemacht werden, kann das Verfahren "Rücknahme der Verteilung" ausgewählt werden  $\rightarrow$  alle Belegungen erhalten wieder den Status AN

#### Manuelles anpassen der Verteilung

Auch wenn ein Verteilverfahren eingerichtet ist, haben Sie die Möglichkeit die Zulassungen manuell zu verändern.

Um den Belegstatus in der Übersicht der "Platzverteilung" manuell anpassen zu können, klicken Sie in auf "Massenbearbeitung"

Übersicht Belegungs-/Verteilungsverfahren: <u>https://de.zeus-wiki.uni-konstanz.de/wiki/ZEuS-</u> Wiki:EXA\_VA\_BelegungVerteilung\_%C3%9Cbersicht

Wartelisten: <u>https://de.zeus-wiki.uni-konstanz.de/wiki/ZEuS-</u> Wiki:EXA\_VA\_BelegungVerteilung\_%C3%9Cbersicht/Wartelisten

## 6.1 Teilnehmer auf Veranstaltung verteilen 3/3

#### Manuelle Platzverteilung durchführen

Um manuell Plätze zu vergeben, gehen Sie (wie in der automatisierten Platzverteilung) in die "Platzvergabe" der Veranstaltung, bearbeiten aber direkt die Liste der Belegungen. Hier haben Sie gende Bearbeitungsmöglichkeiten:

| Belegstatus einzelne               | r Studierender                    |
|------------------------------------|-----------------------------------|
| anpassen:                          |                                   |
| AN = Angemeldet<br>ZU = Zugelassen | ST = Storniert<br>WL = Warteliste |
|                                    |                                   |

| Bearbeitung der gesamten Parallegruppe |    |                                 |  |  |  |  |  |  |  |
|----------------------------------------|----|---------------------------------|--|--|--|--|--|--|--|
|                                        |    | Parallelgruppe ausfallen lassen |  |  |  |  |  |  |  |
|                                        | ᡗ  | Aus der Warteliste auffüllen    |  |  |  |  |  |  |  |
|                                        | ‡≣ | Wartelistenränge bearbeiten     |  |  |  |  |  |  |  |
|                                        |    |                                 |  |  |  |  |  |  |  |

Manuelle Platzverteilung: <u>https://de.zeus-wiki.uni-konstanz.de/wiki/ZEuS-Wiki:EXA\_VA\_Verteil\_ManuellePlatzvert</u>

## 6.2 Teilnehmer organisieren

#### Listen erstellen und konfigurieren: für einzelne Parallelgruppen

1) Detailansicht der Veranstaltung:

Veranstaltung bearbeiten → Veranstaltung suchen → Detailansicht der Veranstaltung → Reiter "Termine und Räume"

| etailansic                           | nt                 |                            |                                               |                           |          |                                                                   |                                                                  |
|--------------------------------------|--------------------|----------------------------|-----------------------------------------------|---------------------------|----------|-------------------------------------------------------------------|------------------------------------------------------------------|
| <mark>est</mark>   Veranst           | altunį             | g                          |                                               |                           |          |                                                                   |                                                                  |
| Zurück 🔗                             | >                  |                            |                                               | -                         | Berichte |                                                                   | lung 🧳 Veran                                                     |
| Semester Wi                          | nterse             | emester 2018/19            | •                                             |                           |          |                                                                   |                                                                  |
| Grunddaten                           | Te                 | ermine und Räu             | we Vorlesungs                                 | verzeichnis               | Module   | / Studiengänge                                                    | Dokumente                                                        |
| Test                                 | für iC             | alendar (ics) exp          | ortieren 📅 Einz                               | eltermine an              | zeigen   | La Teilnehmer/-ir                                                 | nnen anzeigen                                                    |
| Test<br>Daten<br>Verantwo            | für iC             | alendar (ics) exp<br>e/-r  | ortieren 112 Einz<br>Johanna Bauer            | eltermine an              | zeigen   | Teilnehmer/-ir<br>Maxima<br>Teilneh                               | nnen anzeigen<br>ale Anzahl                                      |
| Test<br>Daten<br>Verantwo            | für iC             | Calendar (ics) exp<br>e/-r | ortieren 📅 Einz                               | eltermine an              | zeigen   | Leilnehmer/-ir<br>Maxima<br>Teilneh<br>zugelas                    | nnen anzeigen<br>ale Anzahl<br>mer/-innen<br>sen: 10             |
| Test<br>Daten<br>Verantwo<br>Rhythmu | für iC<br>ortliche | Talendar (ics) exp<br>e/-r | ortieren 📅 Einz<br>Johanna Bauer<br>Von - Bis | eltermine an<br>Ausfallte | zeigen   | Teilnehmer/-ir<br>Maxima<br>Teilneh<br>zugelas<br>Startdatum - Ei | nnen anzeigen<br>ale Anzahl<br>mer/-innen<br>asen: 10<br>nddatum |

2) <u>Veranstaltungen und Prüfungen</u> meiner Organisationseinheit

→ Veranstaltung suchen → Aktion "Teilnehmerliste"

| eranstaltunge   | n und Prüfunge     | n meiner Organisationseinhe          | it           |              |                  |        |   |
|-----------------|--------------------|--------------------------------------|--------------|--------------|------------------|--------|---|
| /eranstaltungen | Veranstaltungen (u | ingeplant)                           |              |              |                  |        |   |
|                 | Semester           | Wintersemester 2018/19 🔹             |              |              |                  |        |   |
|                 |                    |                                      | Filter       | Test         |                  |        | < |
| Titel 🛧 Num     | mer Veranstaltungs | art Durchführende/-r Verantwortliche | /-r Anmeldur | ngen Zulassu | ingen Auslastung | Aktion |   |
|                 | Vorlesung          |                                      |              | 0            | 0                |        | e |
| - lest          | vonesung           |                                      |              |              |                  | 1      | E |
| Test            | Vonesung           | Bauer, Johanna                       | 0            | 10           | 50% (10 / 20)    | /      |   |

Teilnehmerliste parallelgruppenweise: https://de.zeus-wiki.uni-konstanz.de/wiki/ZEuS\_Tutor\_Teilnehmerliste

## 6.2 Teilnehmer organisieren

Listen erstellen veranstaltungsweise

Detailansicht der Veranstaltung:

Veranstaltung bearbeiten  $\rightarrow$  Veranstaltung suchen  $\rightarrow$  Detailansicht der Veranstaltung  $\rightarrow$  "Berichte":

gewünschte Teilnehmerliste aus Dropdown auswählen und "Ausführen" ➡

| Universität<br>Konstanz                                                                                                    | Schließen                                             | ailnehmer- / Belegungsliste Excel (abgesagt/stornier<br>ailnehmer- / Belegungsliste Excel (angemeldet)<br>ailnehmer- / Belegungsliste Excel (zugelassen) | e 🔁 🌣 🖈                                                                                     |
|----------------------------------------------------------------------------------------------------|-------------------------------------------------------|----------------------------------------------------------------------------------------------------|---------------------------------------------------------------------------------------------|
| Benutzer Funktionen                                                                                                    | Lehrveranstaltungsmanag<br>- und Prüfungsorganisation | atenkon oliblatt mit Studiengangen im Excel Format<br>atenkont oliblatt mit Studiengängen im PDF Format<br>Leistur gen Leistur gen                       | Lurriculum Designer (                                                                       |
|                                                                                                    | Telefon-Ver                                           | zeichn <mark>is Lesezeichen</mark>                                                                                                    |                                                                                             |
| Control of the second second | , Internet , Internet , Internet                      | Berichte CPlatzverteilung / Vera                                                                                                    | anstaltung bearbeiten 🛛 🔲 Semesterunal                                                      |
| Semester Wintersemester 2019/20 🗸                                                                                                    |                                                       |                                                                                                    |                                                                                             |
| Grunddaten Termine und Räume Vorles                                                                                                    | ungsverzeichnis Gekoppelte Prüfunger                  | Module / Studiengänge Dokumente                                                                                                    |                                                                                             |
| Titel Vorlesung: Te                                                                                                    | est1                                                  | Veranstaltungsart                                                                                                    | Vorlesung                                                                                   |
| Nummer SPO-11110                                                                                                    |                                                       | Angebotshäufigkeit                                                                                                    | nur im Wintersemester                                                                       |
| Organisationseinheit - Fach Spo                                                                                                    | rtwissenschaft (Veranstalter)                         | ILIAS / EvaSys                                                                                                    | ILIAS, EvaSys                                                                               |
|                                                                                                    |                                                       | Semesterwochenstunden                                                                                                    | 2.0                                                                                         |
|                                                                                                    |                                                       | Zeiträume                                                                                                    | <ul> <li>Belegungsbearbeitung von 01.10.20<br/>bis 31.03.2020 23:59:59 - aktuell</li> </ul> |

### 6.2 Teilnehmer organisieren

Mail an Teilnehmer versenden

#### **Detailansicht**

Reiter "Termine und Räume" > Teilnehmer/-innen anzeigen > Tabellenprofil bearbeiten "Checkbox für Mail-Versand auswählen

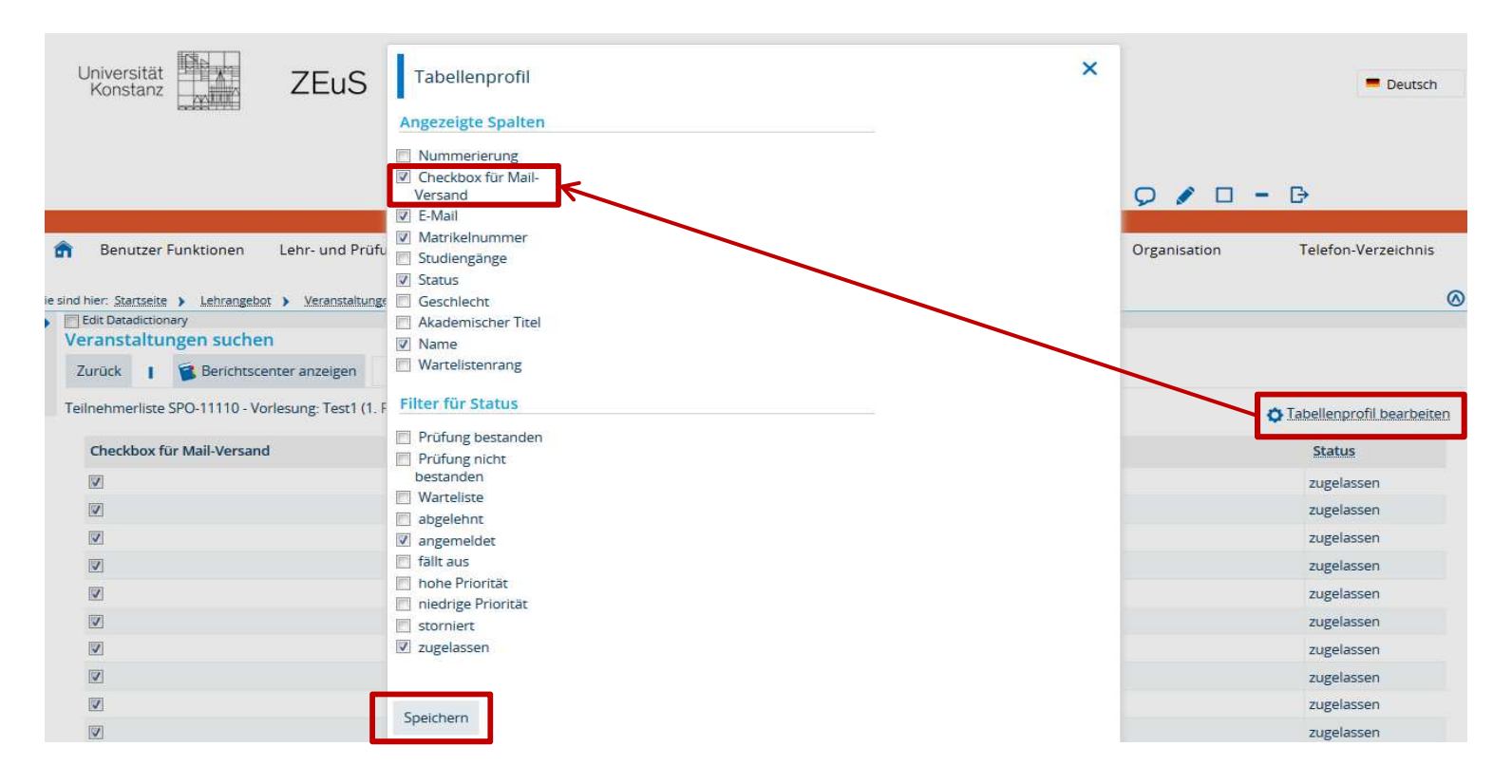

Mail-Versand an Teilnehmer: https://de.zeus-wiki.uni-konstanz.de/wiki/ZEuS\_Tutor\_Teilnehmerliste

### **6.3 Termindetails anpassen**

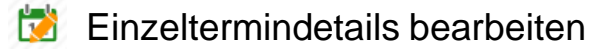

**I** Ausweichraum zuweisen

- Sertretungsdozent zuweisen
- X Ausfalltermine erstellen

https://de.zeus-wiki.uni-konstanz.de/wiki/ZEuS-Wiki:EXA\_VeranstaltungAnlegen\_Semesterabh%C3%A4ngig/EXA\_VA\_SA\_Reg2TuR/EXA\_VA\_SA\_Einzeltermine

# 7. Tipp: Ansichten anpassen

## 7. Ansichten anpassen

In tabellarischen Ansichten kann man meistens die Ansicht anpassen

| Veranstal  | ltungen bearbeiten                          | n       |         |           |                                     |               |                     |             |                              |                      |               |                   |           |       |      |    |       |      |          |       |
|------------|---------------------------------------------|---------|---------|-----------|-------------------------------------|---------------|---------------------|-------------|------------------------------|----------------------|---------------|-------------------|-----------|-------|------|----|-------|------|----------|-------|
| Neue Such  | e Suche ändern                              | ¢       | 53      | 0 🎭       | 🗑 Berichtscenter anzeigen           |               |                     | •           |                              |                      |               |                   |           |       |      |    |       |      |          |       |
| Suchbegrif | ff/e: Semester: WiSe 2018                   | 8; ink  | d. Lehr | sprache i | n Units: Ja ; Gültig bis: > 31.12.2 | 016;          | Organis             | ations      | einheit: KIM                 |                      |               |                   |           |       |      |    |       |      |          |       |
| Gefundene  | Veranstaltungen                             |         |         |           |                                     |               |                     |             |                              |                      |               |                   | 🔍 Filt    | er an | zeig | en | 🗘 Tat | elle | anpa     | issen |
| Nummer     | Titel der Veranstaltung                     | 1       |         |           | Veranstaltungsart                   | Doze<br>(vera | nt/-in<br>ntwort    | lich)       | Dozent/-in<br>(durchführend) | Organisationseinheit | Gültig<br>von | <u>Gültig bis</u> | Aktio     | nen   |      |    |       |      |          |       |
|            | All in one hour!                            |         |         |           | Einführungsveranstaltung            |               |                     |             | Christine Meyer              | KIM                  | 01.01.1900    | 31.12.2100        | <b>E</b>  | 1     | I    | 2  |       | I    | +        | *     |
|            | Austausch Fachbereichs<br>Campusmanagement  | srefere | entinne | en - Team | Vorlesung                           | Chris<br>Anne | tina Sat<br>tte Mar | ttel,<br>1z | Christina Sattel             | KIM                  | 01.02.2018    | 26.04.2019        | <b>B</b>  | 1     | I    |    |       | I    | <b>↔</b> | 4     |
|            | Die Kataloge der Biblioth<br>die Recherche. | hek. Ei | ine Ein | führung i | n Einführungsveranstaltung          |               |                     |             | Kerstin Keiper               | KIM                  | 01.01.1900    | 31.12.2100        | <b>B</b>  | 1     | 1    |    |       | 1    | +        | 4     |
|            | Einführung in das Literat<br>Citavi         | iturver | rwaltur | ngsprogra | mm Einführungsveranstaltung         | i.            |                     |             | Judith Heeg                  | KIM                  | 01.01.1900    | 31.12.2100        | <b>1</b>  |       | I    |    |       | I    | \$       | 4     |
|            | Einführung in das Literat<br>EndNote        | iturver | rwaltur | ngsprogra | mm Einführungsveranstaltung         |               |                     |             | Edgar Ruppert Fixl           | KIM                  | 01.01.1900    | 31.12.2100        | <b>B</b>  | 1     | 1    |    |       | I    | +        | *     |
|            | Einführung in das Literat<br>RefWorks       | iturver | waltur  | ngsprogra | amm Einführungsveranstaltung        |               |                     |             | Edgar Ruppert Fixl           | KIM                  | 01.01.1900    | 31.12.2100        |           | 1     | I    | Ø  |       | 1    | +        | 4     |
|            | Einführung in die Bibliot<br>Studierenden   | thek fi | ür alle | neuen     | Einführungsveranstaltung            | 1             |                     |             |                              | KIM                  | 01.01.1900    | 31.12.2100        | <b>1</b>  | 1     | I    |    |       | I    | ¢        | 4     |
|            | Excel für Job und Studiur                   | Jm 1    |         |           | Blockvorlesung                      | Johar         | nna Bau             | ier         | Johanna Bauer                | KIM                  | 01.01.1900    | 31.12.2100        | <b>[]</b> |       | I    |    |       | T    | \$       | 1     |
|            | Excel für Job und Studiur                   | im 2    |         |           | Blockvorlesung                      | Johar         | nna Bau             | ier         | Johanna Bauer                | KIM                  | 01.01.1900    | 31.12.2100        | <b>ES</b> | 1     | ī    |    |       | I.   | +        |       |
|            | Excel für Job und Studiur                   | im 3    |         |           | Blockvorlesung                      | Birgit        | Rucke               | r:          | Birgit Rucker                | KIM                  | 01.01.1900    | 31.12.2100        |           | 1     | ī    |    |       | ī    | +        | 4     |

## 7. Ansichten anpassen

### In tabellarischen Ansichten kann man meistens die Ansicht anpassen

| Anpassen der Tabellenansicht                                                                                                    |                                                                                                    |
|----------------------------------------------------------------------------------------------------|----------------------------------------------------------------------------------------------------|
| Speichern Abbrechen Standard wiederherstellen                                                                                                    |                                                                                                    |
| Spaltenauswahl * Wählen Sie aus, welche Spalten angezeigt werden sollen Aktionen (kurz) Nummer                                                                                                    | Tabellennavigation<br>Blätter-Funktion über der Tabelle<br>anzeigen<br>Blätter-Funktion unter der Tabelle<br>anzeigen |
| <ul> <li>Titel der Veranstaltung</li> <li>Veranstaltungsart</li> <li>Dozent/-in (verantwortlich)</li> <li>Dozent/-in (durchführend)</li> <li>Organisationseinheit</li> <li>Gültig von</li> <li>Gültig bis</li> <li>Aktionen</li> </ul>          | Globale Einstellungen für alle Tabellen<br>Standard-Anzahl der<br>Tabellenzeilen                                      |
| Verschieben von Tabellenspalten <ul> <li>Aktivieren Sie hier die Schaltflächen für das Verschieben von Tabellenspalten. Ihre Einstellungen bleiben erhalten.</li> <li>Schaltflächen für das Verschieben von Tabellenspalten anzeigen</li> </ul> |                                                                                                    |

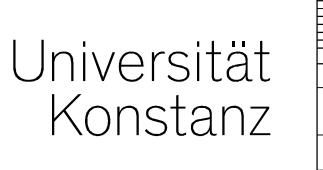

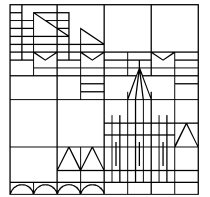

# Herzlichen Dank!

**Projektteam Campusmanagement** 

Bei Fragen und Rückmeldungen schreiben Sie bitte an zeus-support@uni-konstanz.de